## R50-serien Installationsanvisningar P/N 27R0845

12/10/2004

Size : 11x14 inches Color : 1 color job = Black (PMS Process Black C) (#Gray=45% Black, 20% Black) Font : IBM Fonts and Helvetica Neue Family Material : 100 gsm gloss art paper (Use 100% recycled paper in only Japan. ) Blue line shows die-cut. DO NOT PRINT.

Please change the barcode No.

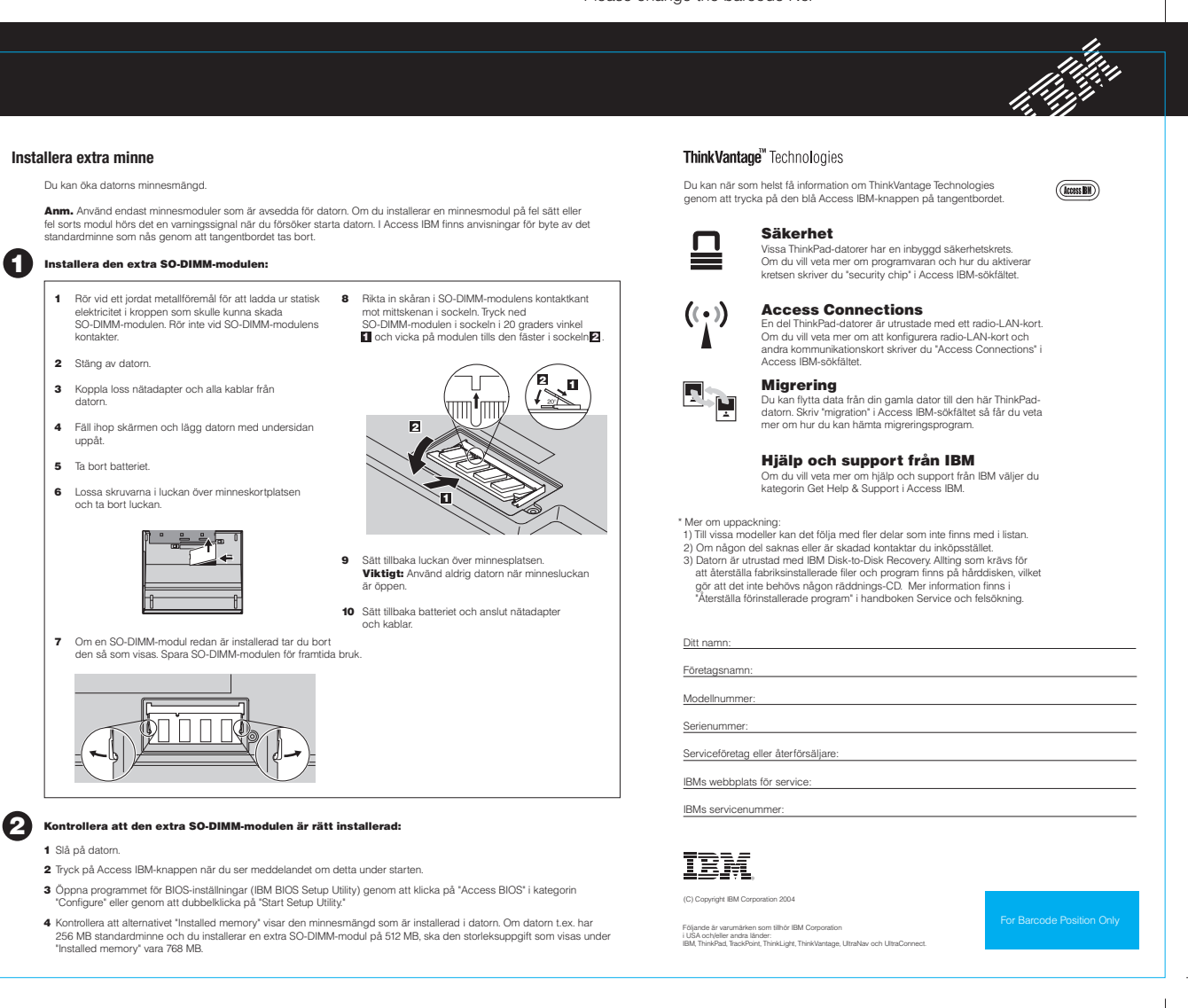